## учителей и родителей в регионах

## Регистрация для учащихся, учителей и родителей в регионах

Для работы с сервисами МЭШ необходимо зарегистрироваться на портале gosuslugi.ru или использовать уже имеющуюся учетную запись.

Для создания учетной записи выполните несколько действий.

- 1. Откройте сайт gosuslugi.ru.
- 2. Нажмите на кнопку «Регистрация» (рис.1).

| $\leftarrow \  \   \rightarrow \  \   G$ | â gosuslugi.ru     |                             |                         |               |                     |                         |                 |                         |          |        |
|------------------------------------------|--------------------|-----------------------------|-------------------------|---------------|---------------------|-------------------------|-----------------|-------------------------|----------|--------|
| Ξ                                        | госуслуги          | Москва                      |                         |               |                     |                         | Помо            | иць Q Вой               | ги Регис | трация |
| ф                                        | Þ                  | ۵                           | Ģ                       | ç             | Φ                   | 8                       | æ               | ⊘                       | 88       | ÷      |
| Здоровье                                 | Справки<br>Выписки | Пособия<br>Пенсия<br>Льготы | Авто Права<br>Транспорт |               | Дети<br>Образование | Паспорта<br>Регистрация | Штрафы<br>Долги | Стройка<br>Недвижимость |          |        |
|                                          | 9                  | Q BI                        | ведите запрос           | n.<br>v * * * |                     |                         |                 |                         |          |        |
|                                          | •                  | Приста                      | авы Выписн              | ка ПФР        | Запись к врачу      | Пособия н               | на детей        |                         |          |        |
|                                          |                    | Электр                      | оонная трудова          | я Карта       | болельщика          |                         |                 |                         |          |        |

Рисунок 1. Вход на портал

3. Заполните форму регистрации и нажмите кнопку «Зарегистрироваться» (рис.2).

| < | госуслуги                                                                                            |
|---|----------------------------------------------------------------------------------------------------|
|   | Регистрация                                                                                          |
|   | Фамилия                                                                                              |
|   | Имя                                                                                                  |
|   | Мобильный телефон                                                                                    |
|   | Email                                                                                                |
|   | Продолжить                                                                                           |
|   | Нажимая "Продолжить", вы соглашаетесь<br>с Условиями использования и Политикой<br>конфиденциальности |

Рисунок 2. Регистрация на портале

4. В личном кабинете во вкладке «Мои данные» нажмите кнопку «Заполнить профиль» (рис.3).

| < Перейти в Госуслуги                                                                                                    | СССУСЛУГЦ<br>Доступ к сервисам<br>электронного правительства                             | 0 9                                                                                                    |
|----------------------------------------------------------------------------------------------------|------------------------------------------------------------------------------------------|----------------------------------------------------------------------------------------------------|
|                                                                                                    | Мои данные Настройки учетной записи                                                      | + Добавить организацию                                                                                                    |
| Основная информация<br>Заполните основные данные профиля, чтобы<br>больше сервисов и услуг                                                                         | Редактировать<br>открыть Хирощенная У<br>Увас упрощённа                                  | 2 3<br>Стандартная Подтвержденная<br>ая учётная запись!                                                                     |
| Контактная информация                                                                                                    | сонските уседенилини задолженности и оплач Сткройте больше серви Для получения полного   | и шрацая г подда кол судеоной<br>икайте их оклайн<br>исов и услуг, заполнив свой профиль.<br>о доступа ко всем госуслугам и |
| Номер телефона и адрес электронной почты<br>использовать для входа вместо номера СНИЛ<br>Защитите вашу учетную запись от взлома с по<br>двухэтапной проверки входа | удобно × сервисам, вам будет не<br>телефона и подтвердит<br>пс.<br>омощью Заполнить проф | юбходимо внести данные мобильного<br>гь свою личность.                                                                      |

Рисунок 3. Мои данные

5. На открывшейся странице внесите оставшиеся контактные данные (рис.4).

| • Осн                                   | овная информация                          |   |
|-----------------------------------------|-------------------------------------------|---|
| Редактирование                          | данных                                    |   |
| Фамилия                                 |                                           |   |
| Имя                                     |                                           |   |
| Отчество                                |                                           |   |
|                                         | Нет отчества                              |   |
| Пол                                     | <ul><li>Мужской</li><li>Женский</li></ul> |   |
| Дата рождения                           | дд.мм.гтгг 🛗                              |   |
| Место рождения                          | Введите данные в соответствии с паспортом |   |
| Гражданство                             | РОССИЯ                                    | v |
| Документ,<br>удостоверяющий<br>личность | Паспорт гражданина Российской Федерации   | Ŧ |
| Серия и номер                           |                                           |   |
| Кем выдан                               |                                           |   |
| Дата выдачи                             | дд.мм.гтгг 🛗                              |   |
| Код подразделения                       |                                           |   |
| снилс 🥐                                 |                                           |   |
|                                         |                                           |   |

Рисунок 4. Мои документы

Важно! Для сотрудников образовательных учреждений учётная запись должна иметь подтвержденный СНИЛС на портале gosuslugi.ru.

6. Нажмите на кнопку «Сохранить» и дождитесь подтверждения проверки на портале.